# راهنمای نصب IBM.SPSS.Statistics.v22.x64

بعد از باز نمودن مجموعه فایلهای فشرده یک فایل بنام Setup.exe خواهید داشت. روی فایل مورد نظر دوبار کلیک نموده تا برنامه شروع به نصب نماید. برای نصبSPSS.Statistics طبق تصاویر زیر اقدام می نمایم

| 😸 IBM SPSS Statistics 22 - InstallShield Wizard 🛛 🛛 🗙 |                                                                                                    |  |  |  |
|-------------------------------------------------------|----------------------------------------------------------------------------------------------------|--|--|--|
| IBM.                                                  | Licensed Materials - Property of IBM Corp. (c) Copyright<br>IBM Corporation and its licensors 1989, 2012. IBM, IBM<br>logo, ibm.com, and SPSS are trademarks or registered<br>trademarks of International Business Machines Corp.,<br>registered in many jurisdictions worldwide. A current list of<br>IBM trademarks is available on the Web at<br>www.ibm.com/legal/copytrade.shtml. Other product and<br>service names might be trademarks of IBM or other<br>companies. This Program is licensed under the terms of<br>the license agreement accompanying the Program. This<br>license agreement may be either located in a Program<br>directory folder or library identified as "License" or<br>"Non_IBM_License", if applicable, or provided as a printed<br>license agreement. Please read the agreement carefully<br>before using the Program. By using the Program you<br>agree to these terms. |  |  |  |
|                                                       | < <u>B</u> ack <u>N</u> ext > Cancel                                                                                                    |  |  |  |

### تصویر شماره یک

| 🔀 IBM SPSS Statistics 22 - Ir | nstallShield Wizard                                                                                                    | $\times$ |
|-------------------------------|----------------------------------------------------------------------------------------------------|----------|
| IBM.                          | Welcome to the InstallShield Wizard for IBM SPSS Statistics 22                                                                      |          |
|                               | The InstallShield(R) Wizard will install IBM SPSS Statistics 22 on your computer. To continue, click Next.                          |          |
|                               | Authorized user license (I purchased a single copy of the product.)                                                                 |          |
|                               | Concurrent user license (My organization<br>O purchased the product and my administrator gave<br>me a computer name or IP address.) |          |
|                               | < <u>B</u> ack <u>N</u> ext > Cancel                                                                                                |          |

| 🛃 IBM SPSS Statistics 22 - InstallShield Wizard — 🗌                                                                                                    | × |  |  |
|----------------------------------------------------------------------------------------------------|---|--|--|
| Software License Agreement                                                                                                    |   |  |  |
| Please read the following license agreement carefully.                                                                                                    |   |  |  |
|                                                                                                    |   |  |  |
| IMPORTANT: READ CAREFULLY                                                                                                    | ^ |  |  |
| Two license agreements are presented below.                                                                                                    |   |  |  |
| <ol> <li>IBM International License Agreement for Evaluation of Programs</li> <li>IBM International Program License Agreement</li> </ol>                                                                                                    |   |  |  |
| If Licensee is obtaining the Program for purposes of productive use (other than evaluation, testing, trial "try or buy," or demonstration): By clicking on the "Accept" button below, Licensee accepts the IBM International Program License Agreement, without modification. |   |  |  |
|                                                                                                    | ~ |  |  |
| <u>I accept the terms in the license agreement.</u> O I <u>do</u> not accept the terms in the license agreement.     InstallShield                                                                                                    |   |  |  |
| Print < Back Next > Cancel                                                                                                    |   |  |  |

| 😰 IBM SPSS Statistics 22 - InstallShield Wizard — 🛛                                                                                                    | ×     |  |  |
|----------------------------------------------------------------------------------------------------|-------|--|--|
| Software License Agreement                                                                                                    |       |  |  |
| Please read the following license agreement carefully.                                                                                                    |       |  |  |
| IMPORTANT: READ CAREFULLY                                                                                                    | ^     |  |  |
| Two license agreements are presented below.                                                                                                    |       |  |  |
| <ol> <li>IBM International License Agreement for Evaluation of Programs</li> <li>IBM International Program License Agreement</li> </ol>                                                                                                    |       |  |  |
| If Licensee is obtaining the Program for purposes of productive use (other than evaluation, testing, trial "try or buy," or demonstration): By clicking on the "Accept" button below, Licensee accepts the IBM International Program License Agreement, without modification. |       |  |  |
|                                                                                                    | ~     |  |  |
| I accept the terms in the license agreement.     I do not accept the terms in the license agreement.     InstallShield                                                                                                    |       |  |  |
| Print < Back Next > C                                                                                                    | ancel |  |  |

## تصویر شماره چهار

| 🔂 IBM SPSS Statistics 22 - InstallShield Wizard — 🗌 🖸                                                                                                    | × |  |  |
|----------------------------------------------------------------------------------------------------|---|--|--|
| Software License Agreement                                                                                                    |   |  |  |
| Please read the following license agreement carefully.                                                                                                    |   |  |  |
|                                                                                                    |   |  |  |
| IMPORTANT: READ CAREFULLY                                                                                                    | ^ |  |  |
| Two license agreements are presented below.                                                                                                    |   |  |  |
| <ol> <li>IBM International License Agreement for Evaluation of Programs</li> <li>IBM International Program License Agreement</li> </ol>                                                                                                    |   |  |  |
| If Licensee is obtaining the Program for purposes of productive use (other than evaluation, testing, trial "try or buy," or demonstration): By clicking on the "Accept" button below, Licensee accepts the IBM International Program License Agreement, without modification. |   |  |  |
| ● I accept the terms in the license agreement.<br>○ I do not accept the terms in the license agreement.<br>InstallShield                                                                                                    |   |  |  |
| Print < Back Next > Cancel                                                                                                    |   |  |  |

تصوير شماره پنج

| BM SPSS Statistics 22 - InstallShield W                                           | Vizard           |                    | ×      |  |
|-----------------------------------------------------------------------------------|------------------|--------------------|--------|--|
| Assistive Technology                                                              |                  |                    |        |  |
|                                                                                   |                  |                    |        |  |
| Do you need JAWS for Windows screen<br>Statistics 22?                             | reading software | enabled for IBM SF | èss    |  |
|                                                                                   |                  |                    |        |  |
| • Yes                                                                             |                  |                    |        |  |
| Note: See Help for more information about using JAWS with IBM SPSS Statistics 22. |                  |                    |        |  |
|                                                                                   |                  |                    |        |  |
| InstallShield                                                                     | < <u>B</u> ack   | <u>N</u> ext >     | Cancel |  |

تصویر شماره شش

| BM SPSS Statistics 22 - InstallShield Wizard                     | ×                                |
|------------------------------------------------------------------|----------------------------------|
| Assistive Technology                                             |                                  |
|                                                                  |                                  |
| Do you need JAWS for Windows screen reading so<br>Statistics 22? | ftware enabled for IBM SPSS      |
|                                                                  |                                  |
| ●Yes                                                             |                                  |
| Note: See Help for more information about using J/               | AWS with IBM SPSS Statistics 22. |
|                                                                  |                                  |
| InstallShield — < <u>B</u> ac                                    | k <u>N</u> ext > Cancel          |

تصوير شماره هفت

| 🛃 IBM SPSS Statistics 22 - InstallShield Wizard                                             | × |
|---------------------------------------------------------------------------------------------|---|
| Assistive Technology                                                                        |   |
|                                                                                             |   |
|                                                                                             | _ |
| Do you need JAWS for Windows screen reading software enabled for IBM SPSS<br>Statistics 22? |   |
|                                                                                             |   |
| €Yes                                                                                        |   |
| Note: See Help for more information about using JAWS with IBM SPSS Statistics 22.           |   |
|                                                                                             |   |
|                                                                                             |   |
| InstallShield < <u>Back</u> <u>N</u> ext > Cancel                                           |   |

تصویر شماره هشت

| 🛃 IBM SP           | SS Statistics 22 - InstallShield Wizard                                                       | × |  |  |  |
|--------------------|-----------------------------------------------------------------------------------------------|---|--|--|--|
| Destination Folder |                                                                                               |   |  |  |  |
| CICKIN             |                                                                                               |   |  |  |  |
| Þ                  | Install IBM SPSS Statistics 22 to:<br>C:\Program Files\IBM\SPSS\Statistics\22\ <u>C</u> hange |   |  |  |  |
|                    |                                                                                               |   |  |  |  |
|                    |                                                                                               |   |  |  |  |
|                    |                                                                                               |   |  |  |  |
| InstallShield      | ·                                                                                             |   |  |  |  |
|                    | Available Space < <u>B</u> ack <u>N</u> ext > Cancel                                          |   |  |  |  |

تصویر شماره نه

| 🔀 IBM SPSS Statistics 22 - InstallShield Wizard                                                                    | × |
|----------------------------------------------------------------------------------------------------|---|
| Ready to Install the Program                                                                                       |   |
| The wizard is ready to begin installation.                                                                         |   |
| Click Install to begin the installation.                                                                           |   |
| If you want to review or change any of your installation settings, click Back. Click Cancel to<br>exit the wizard. |   |
|                                                                                                    |   |
|                                                                                                    |   |
|                                                                                                    |   |
|                                                                                                    |   |
|                                                                                                    |   |
| InstallShield                                                                                                    |   |
| < <u>B</u> ack <u>Install</u> Cancel                                                                               |   |

تصویر شماره ده

| 🛃 IBM SPS                         | Statistics 22 - InstallShield \                              | Wizard                | -               | - 🗆           | ×  |  |
|-----------------------------------|--------------------------------------------------------------|-----------------------|-----------------|---------------|----|--|
| Installing IBM SPSS Statistics 22 |                                                              |                       |                 |               |    |  |
| The prog                          | ram features you selected are                                | being installed.      |                 |               |    |  |
| 1 <del>2</del>                    | Please wait while the InstallSl<br>may take several minutes. | hield Wizard installs | IBM SPSS Statis | tics 22. This |    |  |
|                                   | Status:                                                      |                       |                 |               |    |  |
|                                   |                                                              |                       |                 |               |    |  |
|                                   |                                                              |                       |                 |               |    |  |
|                                   |                                                              |                       |                 |               |    |  |
|                                   |                                                              |                       |                 |               |    |  |
|                                   |                                                              |                       |                 |               |    |  |
| InstallShield –                   |                                                              | < Back                | Next >          | Cano          | el |  |
|                                   |                                                              | _                     | _               |               |    |  |

تصوير شماره يازده

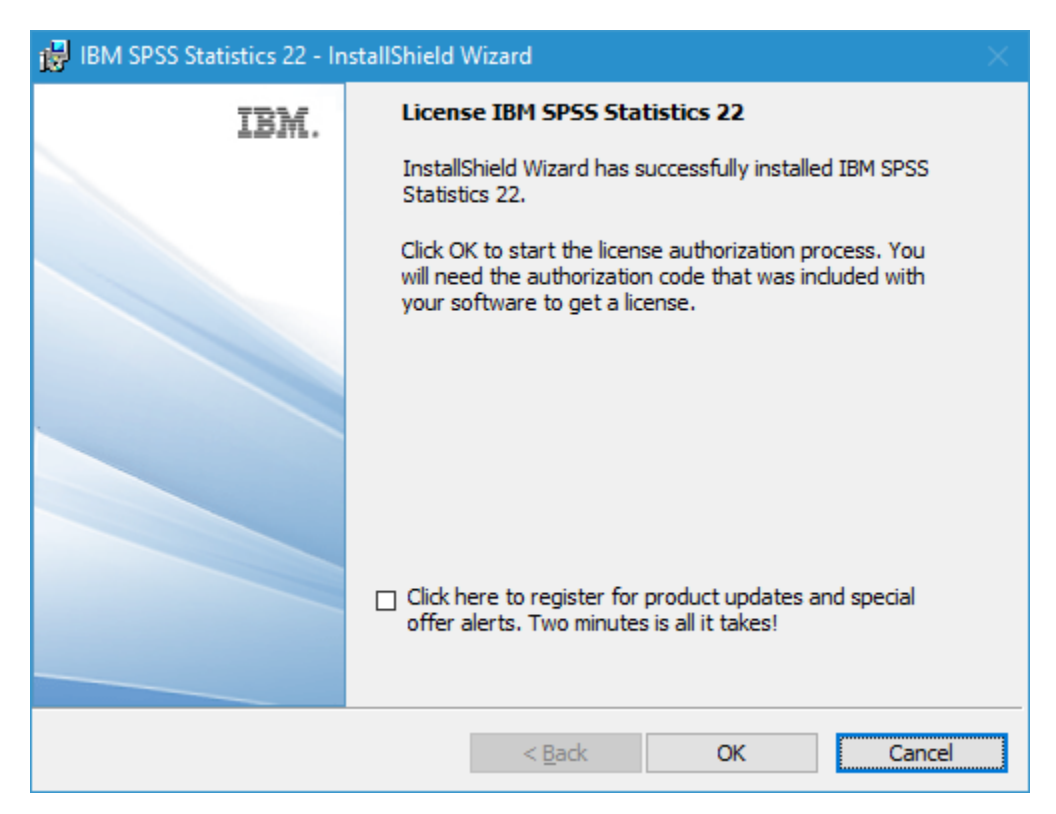

تصوير شماره دوازده

| 🖀 IBM SPSS Statistics 22 Licensing                                                                                                    | —                   |      | ×  |
|----------------------------------------------------------------------------------------------------|---------------------|------|----|
| Product Authorization                                                                                                    |                     |      |    |
| Select one of the following:                                                                                                    |                     |      |    |
| License my product now<br>Select this option to enter code(s) you received from IBM Co<br>should have received an authorization code and/or a license | orp. You<br>e code. |      |    |
| Example codes                                                                                                    |                     |      |    |
| Enable for temporary usage<br>Please license your product as soon as possible. When the<br>usage period is over, the software will not run.           | e tempo             | rary |    |
| Lock Code for this machine is: 4-28217                                                                                                    |                     |      |    |
|                                                                                                    | Vext >              | Cano | el |

تصوير شماره سيزده

در پنجره بعد کد زیر را کپی نموده و در قسمت Enter Code وارد نماید

9DNCAF2O3QVDV7FBIO696OO6GWLNXZPPRYTPWF2PPX7C8T6Y24LMVV2ET7DOLX5CXAL5YDLL79UPGEFCPDXP5Q8O5E

| lBM SPSS Statistics 22 Licensing                                                                                                    |                     |                            |                  | ×       |  |  |  |  |
|----------------------------------------------------------------------------------------------------|---------------------|----------------------------|------------------|---------|--|--|--|--|
| Enter Codes                                                                                                    | <u>Overvi</u>       | ew of Lice                 | nsing P          | rocess  |  |  |  |  |
| Please enter the authorization code(s) here to license<br>already contacted IBM Corp. via email or phone, please<br>back to you by IBM Corp. | /our pro<br>enter t | duct. If you<br>he license | u have<br>code(s | s) sent |  |  |  |  |
| Example codes                                                                                                    |                     |                            |                  |         |  |  |  |  |
| Enter Code: Enter additional                                                                                                    | <u>codes</u>        |                            |                  |         |  |  |  |  |
| 8T6Y24LMVV2ET7DOLX5CXAL5YDLL79UPGEFCPDXP5Q805E                                                                                               |                     |                            |                  |         |  |  |  |  |
| The authorization code(s) will be sent to IBM Corp. over<br><u>Connect to the internet through a proxy server</u>                            | the Inte            | rnet.                      |                  |         |  |  |  |  |
|                                                                                                    |                     |                            |                  |         |  |  |  |  |
| < 8                                                                                                    | ack                 | Next >                     | <u>C</u> ar      | ncel    |  |  |  |  |

تصویر شماره چهارده

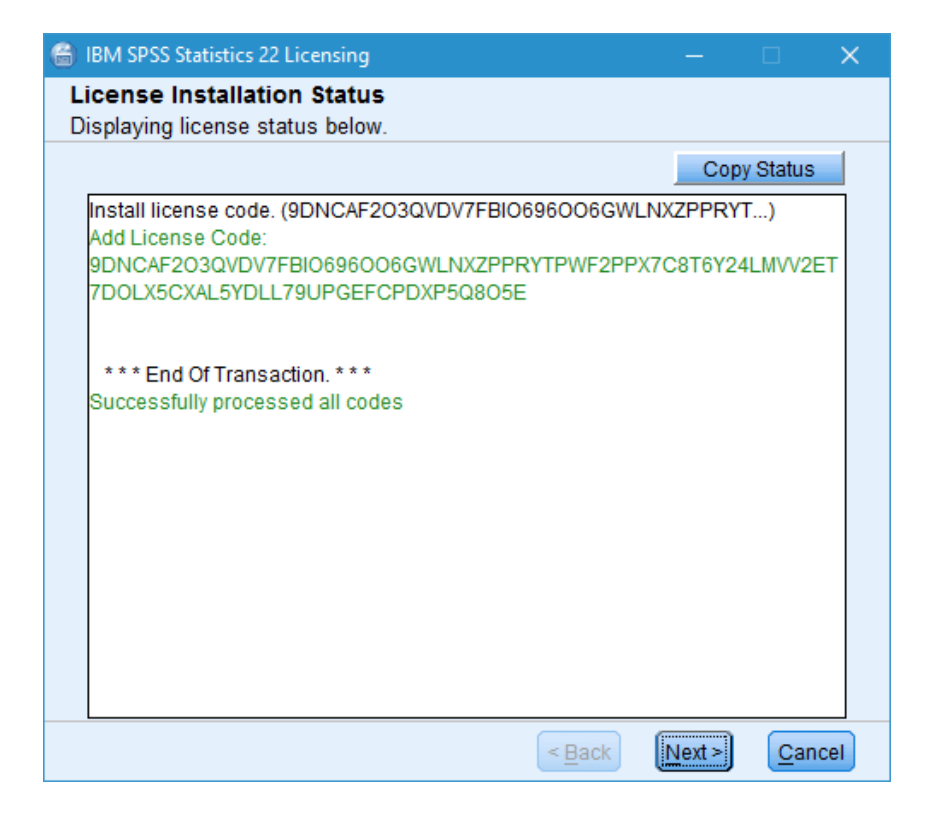

### تصوير شماره دوازده

| IBM SPSS Statistics 22 Licensing                                                                                                    |        |             | ×   |
|----------------------------------------------------------------------------------------------------|--------|-------------|-----|
| Licensing Completed<br>You have successfully licensed your Product.<br>Your license is effective the next time you start your product.                                                                                                    |        |             |     |
| Licensing Status:<br>Expiration: none<br>Feature 1216 - IBM SPSS Forecasting:<br>Local license for version 22.0<br>Expiration: none<br>Feature 1218 - IBM SPSS Neural Networks:<br>Local license for version 22.0<br>Expiration: none<br>Feature 1219 - IBM SPSS Direct Marketing:<br>Local license for version 22.0<br>Expiration: none<br>Feature 1220 - IBM SPSS Bootstrapping:<br>Local license for version 22.0<br>Expiration: none<br>Feature 1221 - IBM SPSS Statistics Base:<br>Local license for version 22.0<br>Expiration: none<br>Feature 1221 - IBM SPSS Statistics Base:<br>Local license for version 22.0<br>Expiration: none |        |             |     |
| < <u>B</u> ack                                                                                                    | Finish | <u>C</u> an | cel |

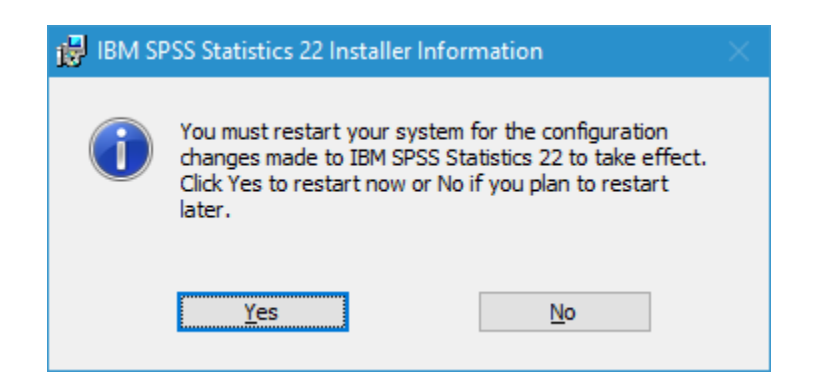

تصوير شماره چهارده

| 🍓 Untitled1                            | [DataSet0] - IB         | M SPSS Statisti   | cs Data Editor    |                         |                  |               |                             |                  |          |     |      | - 0 | × |
|----------------------------------------|-------------------------|-------------------|-------------------|-------------------------|------------------|---------------|-----------------------------|------------------|----------|-----|------|-----|---|
| <u>F</u> ile <u>E</u> dit              | View Data               | <u>T</u> ransform | <u>A</u> nalyze D | irect <u>M</u> arketing | ) <u>G</u> raphs | Utilities Add | d- <u>o</u> ns <u>W</u> ind | low <u>H</u> elp |          |     |      |     |   |
|                                        |                         |                   |                   |                         | A A              |               |                             | 5                |          |     | ABC. |     |   |
|                                        |                         |                   |                   |                         |                  | - 1150 - 1860 |                             |                  | 14       |     |      |     |   |
| Visible: 0 of 0 Variat                 |                         |                   |                   |                         |                  |               |                             |                  | ariables |     |      |     |   |
|                                        | var                     | var               | var               | var                     | var              | var           | var                         | var              | var      | var | var  | var |   |
| 1                                      |                         |                   |                   |                         |                  |               |                             |                  |          |     |      |     |   |
| 2                                      |                         |                   |                   |                         |                  |               |                             |                  |          |     |      |     |   |
| 3                                      |                         |                   |                   |                         |                  |               |                             |                  |          |     |      |     |   |
| 4                                      |                         |                   |                   |                         |                  |               |                             |                  |          |     |      |     |   |
| 5                                      |                         |                   |                   |                         |                  |               |                             |                  |          |     |      |     |   |
| 6                                      |                         |                   |                   |                         |                  |               |                             |                  |          |     |      |     |   |
| 7                                      |                         |                   |                   |                         |                  |               |                             |                  |          |     |      |     |   |
| 8                                      |                         |                   |                   |                         |                  |               |                             |                  |          |     |      |     |   |
| 9                                      |                         |                   |                   |                         |                  |               |                             |                  |          |     |      |     |   |
| 10                                     |                         |                   |                   |                         |                  |               |                             |                  |          |     |      |     |   |
| 11                                     |                         |                   |                   |                         |                  |               |                             |                  |          |     |      |     |   |
| 12                                     |                         |                   |                   |                         |                  |               |                             |                  |          |     |      |     |   |
| 13                                     |                         |                   |                   |                         |                  |               |                             |                  |          |     |      |     |   |
| 14                                     |                         |                   |                   |                         |                  |               |                             |                  |          |     |      |     |   |
| 15                                     | -                       |                   |                   |                         |                  |               |                             |                  |          |     |      |     | _ |
| 16                                     | -                       |                   |                   |                         |                  |               |                             |                  |          |     |      |     |   |
| 17                                     |                         |                   |                   |                         |                  |               |                             |                  |          |     |      |     |   |
| 18                                     |                         |                   |                   |                         |                  |               |                             |                  |          |     |      |     |   |
| 19                                     | -                       |                   |                   |                         |                  |               |                             |                  |          |     |      |     |   |
| 20                                     |                         |                   |                   |                         |                  |               |                             |                  |          |     |      |     |   |
| 21                                     |                         |                   |                   |                         |                  |               |                             |                  |          |     |      |     |   |
| 22                                     |                         |                   |                   |                         |                  |               |                             |                  |          |     |      |     |   |
| 23                                     | 4                       |                   |                   |                         |                  |               |                             |                  |          |     |      |     | - |
|                                        |                         |                   |                   |                         |                  | ***           |                             |                  |          |     |      |     |   |
| Data View                              | Data View Variable View |                   |                   |                         |                  |               |                             |                  |          |     |      |     |   |
| IBM SPSS Statistics Processor is ready |                         |                   |                   |                         |                  |               |                             |                  |          |     |      |     |   |

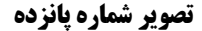

### روش دوم برای کرک نمودن برنامه:

بعد از نصب برنامه هنگامی که تصویر شماره دوازده می رسیم می توانید گزینه Cancel را انتخاب نموده و از ادامه آن صرف نظر نماید و برای Crack نمودن برنامه مسیر زیر را ادامه دهید

۱- در هنگام باز نمودن فایل یک پوشه بنام License ایجاد می گردد که در آن یک فایل بنام Iservrc موجود می باشد فایل مورد نظر را کپی نماید.

۲- سپس به مسیر نصب برنامه که در تصویر شماره نه ملاحظه می نماید رفته و فایل مورد نظر را در آنجا Paste نماید

۳- در انتها برنامه را اجرا نماید

در صورت بروز مشکل و یا هرگونه راهنمای با آدرس Shekarriz@kashanu.ac.irمکاتبه و یا با تلفن ۵۵۹۱ ۲٤۸۵ ۰۳۱ تماس بگیرید

تهیه کننده: محسن شکرریز